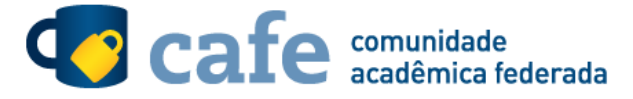

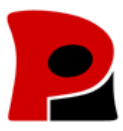

## Procedimento de acesso ao serviço ATLASES

O interessado em utilizar o serviço deve acessá-lo através do link https://atlases.muni.cz/

| ← → C 🔮 https://atlases.muni.cz/en/index.html                                                                                                    | <u>ک</u>                                                                                                    |  |
|----------------------------------------------------------------------------------------------------|----------------------------------------------------------------------------------------------------|--|
| Atlases - PATHOLOGY IMAGES<br>Collection of high resolution histological images                                                                                                    |                                                                                                    |  |
| Lang: 🛏 🖼                                                                                                    | Registered users: 46042                                                                                                    |  |
| Atlas of Dermatopathology version 12-10, September 2015<br>Hypertext Atlas of Dermatopathology contains thousands of clinical and histological images of skin diseases. Virtual microscope interface is used to access histological images available in very high resolution. The Atlas is available in English and Czech. Book by the authors of this atlas: Atlas of Dermatopathology; Gunter Burg, Werner Kempf, Heinz Kutzner, Josef Feit, Laszlo Karai; ISBN: 978-1-118-65831-4; 392 pages; Heinz Market 2015. History 2015. History | In order to have an access to the high<br>resolution images you have to LOGIN below:<br>If you have an account in one of the following<br>identity federation, click on the logo. |  |
| day 2014 Data Lang variation 200 Neuropher 2012                                                                                                    | edu (D_cz                                                                                                    |  |
| Attas of Fetal Pathology Vehicula 2003<br>Hypertax Attas of SFetal Pathology contains clinical and histological images of various form of developmental anomalies. Virtual microscope interface is used to access<br>histological images available in very high resolution. The Attas is available in English and Czech.                                                                                                    |                                                                                                    |  |
| Atlas of Neonatal Pathology Version 1.12, March 2013<br>Hypertext Allas of Neonatal Pathology contains clinical and histological images of various forms of neonatal pathology. Virtual microscope interface is used to access<br>histological images available in very high resolution. The Atlas is available in English and Czech.                                                                                                    | SWITCHaai                                                                                                    |  |
| Atlas of Bone Marrow Pathology version 1.11, March 2013<br>Hypertext Atlas of Bone Marrow Pathology Pathology contains clinical and histological images of various forms of bone marrow diseases. Virtual microscope interface is<br>Hypertext Atlas of Bone Marrow Pathological images of various forms of bone marrow diseases. Virtual microscope interface is<br>were the access biothological images available in were higher section. The Atlas is available in E-polisin and Careh.                                                                                                    |                                                                                                    |  |
| Attas of Etiologic Pathology, version 1.0. Sestember 2015                                                                                                    | • 🤯 GakuNin)                                                                                                    |  |
| Hypertext attas of eleologic pathology of prof. Kodousek was created in collaboration with the Department of Clinical and Molecular Pathology, Medical Faculty, Palacky<br>University, Olomouc. The attas is suitable for pregraduate as well as postgraduate study. Virtual microscope interface is used to access histological images available in very<br>high resolution. The Attas is available in Czech.                                                                                                    | arnes                                                                                                    |  |
| Atlas of Pathology version 2.61, March 2013                                                                                                    | 🗖 👝 cafe                                                                                                    |  |
| Hypertext Has of Organ Fathology contains teaching materials for pre-graduale students. It is under construction and in full version so far available in Czech language<br>macroscopic and microscopic images are available, as well as images from CT and MRI scanners and endoscopes.                                                                                                    |                                                                                                    |  |
| Atlas of Normal Histology version 1.00, September 2014                                                                                                    | aconet                                                                                                    |  |
| Hypertext atlas of normal histology of the 2nd Medical Faculty, Charles University, Prague contains selected histological slides for pre-graduate study. Virtual microscope Interface is used to access histological images available in very high resolution. The Atlas is available in English and Czech.                                                                                                    |                                                                                                    |  |

No menu lateral direito, é exibida a lista de federações que tem acesso ao serviço. O usuário deve selecionar a federação CAFe.

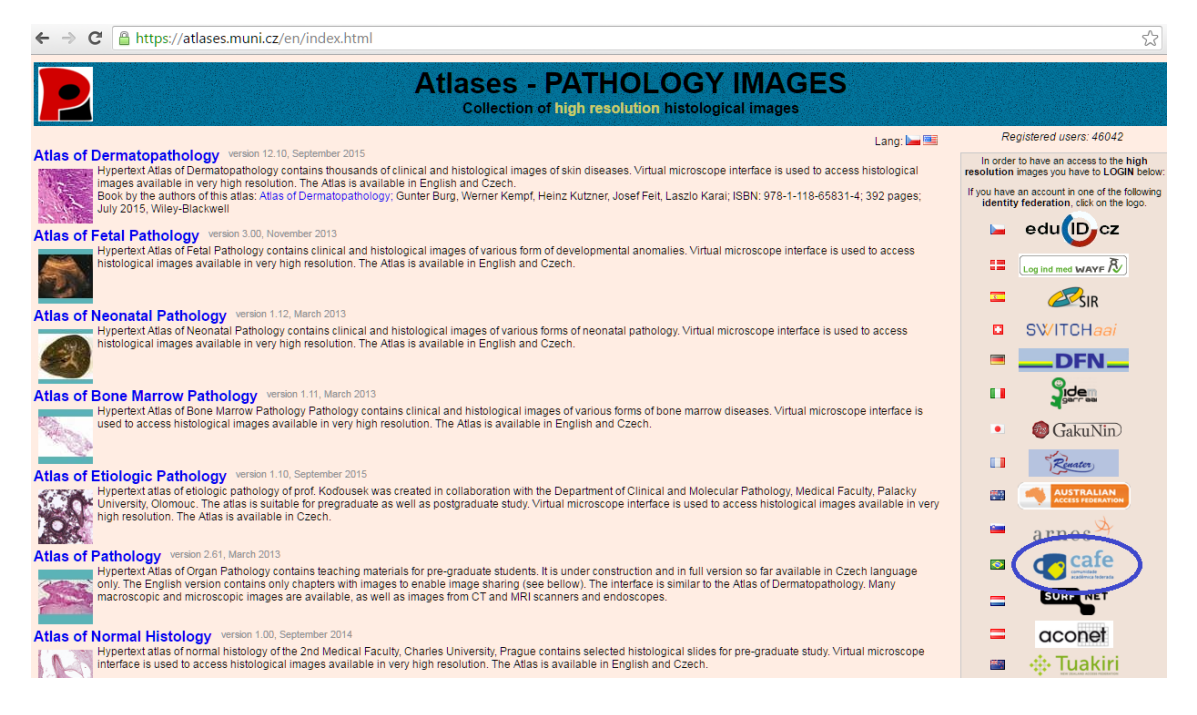

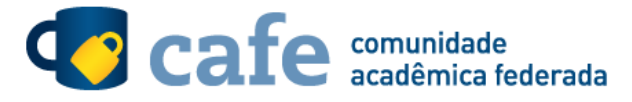

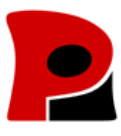

## Selecione sua instituição de origem:

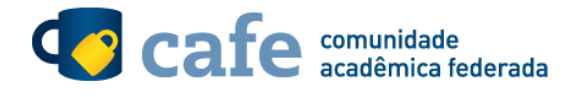

Defina sua organização de origem para autenticá-lo e utilize os serviços e facilidades da Comunicade Acadêmica Federada (CAFe). Caso você pertença a mais de uma instituição, escolha aquela que deseja que passe suas informações para o serviço que pretende utilizar.

| Selecione sua Instituição de origem                                                                                                    |   |
|----------------------------------------------------------------------------------------------------|---|
| Instituição:                                                                                                    |   |
| escolha uma instituição                                                                                                    | • |
| ITEP - Instituto de Tecnologia de Pernambuco<br>Inmetro - Instituto Nacional de Metrologia Qualidade e Tecnologia<br>MAST - Museu de Astronomia e Ciencias Afins<br>MCTI - Ministerio da Ciencia, Tecnologia e Inovacao<br>ON - Observatorio Nacional<br>PUC-SP - Pontificia Universidade Católica de São Paulo<br>PUCC - Pontificia Universidade Católica de Campinas<br>PUCGOIAS - Pontificia Universidade Católica de Goias<br>PUCMINAS - Pontificia Universidade Católica de Minas Gerais<br>PUCMINAS - Pontificia Universidade Católica do Ring Grande do Sul |   |
| RNP - Rede Nacional de Ensino e Pesquisa   UDESC - Universidade do Estado de Santa Catarina   UECE - Universidade Estadual do Ceara   UEM - Universidade Estadual de Paraiba   UEPB - Universidade Estadual de Paraiba   UESB - Universidade Estadual do Porta Grossa   UESB - Universidade Estadual do Sudoeste da Bahia                                                                                                    |   |
| UESC - Universidade Estadual de Santa Cruz<br>UFABC - Universidade Federal do ABC<br>UFAL - Universidade Federal de Alagoas                                                                                                    | - |

## Insira seu login e senha de acesso à federação:

|                                                                                              | RNP Cafe              |  |
|----------------------------------------------------------------------------------------------|-----------------------|--|
| Foi solicitada a autenticação para o seguinte serviço:<br>https://atlases.muni.cz/shibboleth |                       |  |
| E-mail                                                                                       | francisco.mota@rnp.br |  |
| Senha                                                                                        |                       |  |
| login                                                                                        |                       |  |

Após este passo, você será encaminhado para o portal do serviço, o qual possui suas próprias políticas associadas aos responsáveis pelo portal.

Em caso de dúvidas sobre o processo de autenticação, a instituição poderá entrar em contato com o Service Desk da RNP através do e-mail <u>sd@rnp.br</u> ou do telefone 0800 722 0216.

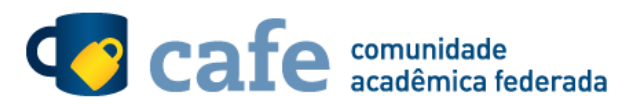

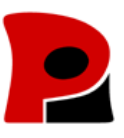